## 何文田官立中學

## eClass-學生手冊-ECA-學會報名

| ← C (2        | ) https://e-lea | arning.hmtgss.edu.hk/home/index.p         | ohp             |        | 1. | 登人 eClass 系統後,按 | 人「 | 資調         | 訊服務」→         | •     |
|---------------|-----------------|-------------------------------------------|-----------------|--------|----|-----------------|----|------------|---------------|-------|
| 100           | Homanti         | n Government Secondary Sch                | lool            |        |    | 苏介石则官理」。        |    |            |               | NG X  |
|               | • HR            | <ul> <li>資訊服務</li> <li>學與教管理工具</li> </ul> |                 |        |    |                 |    |            | 9 🖮 🖂 🖬 🖓     | • I 🚓 |
| <b>は</b> 毎週網上 | 學習表             | 課外活動管理<br>網上家課表                           |                 | 校園最新消息 | Į  |                 |    | - <b>*</b> | iMail         |       |
| <             | 22              | 電子通告系統                                    | >               | 全部     |    |                 | ~  |            | 校曆表           |       |
| 22 2          | 3 24            | 問卷調查                                      | 28              |        |    | 更               | š  | <b>\$</b>  | 課外活動管理        |       |
| 日 -           |                 |                                           | <u>之</u> 0<br>六 |        |    |                 |    |            | eLibrary plus |       |
|               |                 |                                           |                 |        |    |                 |    | Co         | 何文田官立中學網頁     |       |

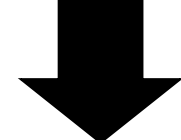

| → → → → → → → → → → → → → → → → → → → | 學會報名                                                                                                    |                                                                                                    |  |  |  |  |  |
|---------------------------------------|----------------------------------------------------------------------------------------------------|----------------------------------------------------------------------------------------------------|--|--|--|--|--|
| - 學會                                  | ▶ ■ 報名資料                                                                                                    |                                                                                                    |  |  |  |  |  |
| > 汪 •                                 | 報名時段                                                                                                    | 2024-09-22 23:00 至 2024-09-27 23:55                                                                                                    |  |  |  |  |  |
| 74 20                                 | 使用指引                                                                                                    | 2024-25年度學會網上報名:23/9/2024(星期一)至27/9/2023(星期五)                                                                                                    |  |  |  |  |  |
|                                       |                                                                                                    | 請選取學會後按右方放大鏡查看學會要求及活動日期以免相撞<br>(若在選擇時未有顯示以下學會/服務團隊則表示在你報名時已顯滿,<br>另音樂學會、English Society and Public Speaking Group、<br>English Debating Team及辯論隊不設網上報名,此數項學會都計算一個項課外活動)<br>本年度可供網上報名的網上學會如下:<br>中文學會、普通話學會、科學學會、數學學會、國史學會、經濟及企會財學會、<br>地理學會、歷史學會、設計與科技學會、視覺藝術學會、家取學會、<br>寶訊科技學會、圖藝學會、基督徒團要、English Drama Club、戲劇學會、<br>美容及形象設計組、桌上遊戲學會、書畫學會、舞蹈學會、難意學會(足球)、<br>體育學會(別毛球)、體育學會(醫球)、體育學會(戶乓球)、體育學會(用毛球)、<br>體育學會(別毛球)、體育學會(傳球)、童軍、少年警訊領袖圖 及 消防及救護青年團。<br>本在度可供網上報名的局於服務團隊加下。 |  |  |  |  |  |
|                                       |                                                                                                    | 校盧電視台、攝影組、環保教育組 及 課外活動大使                                                                                                    |  |  |  |  |  |
|                                       | 申請過多時的優先考慮次序                                                                                                    | 隨機                                                                                                    |  |  |  |  |  |
|                                       | 最少須要選擇學會數目<br>你希望最多参加的學會數目                                                                                                    | <ol> <li>2. 在「你希望最多參加的學會數目」右方的<br/>下拉式清單中選擇你會報名的學會數目。</li> </ol>                                                                                                    |  |  |  |  |  |
|                                       | 爱告報日     爱告報日     爱告報     爱告報     爱者     爱者     爱告報     爱告報     爱者     爱者     爱者     爱告報     爱告報     爱告報     爱者     爱者 | 3     暫定費<br>用(\$)     狀態     最後提交日期     角色     出席紀錄                                                                                                    |  |  |  |  |  |
|                                       | 1 - 選擇學會 -<br>- 選擇學會 -                                                                                                    |                                                                                                    |  |  |  |  |  |
|                                       | English Drama Club (全年) (興趣局       2     English Society & Public Speaking       中文學會 (全年) (學科學會)       數學學會 (全年) (學科學會)                                                                                                    | <sup>[學會]</sup><br>ng Group (全年 3. 在「選擇學會」中從下拉式清單中選擇你<br>有興趣的學會。                                                                                                    |  |  |  |  |  |
|                                       | 3<br>普通話學會(全年)(學科學會)<br>消防及救護青年國(全年)(服務國)<br>環保教育組(全年)(服務國)<br>科學學會(全年)(學科學會)                                                                                                    |                                                                                                    |  |  |  |  |  |
|                                       |                                                                                                    | 呈送報名資料                                                                                                    |  |  |  |  |  |

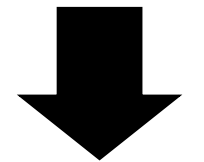

|    |          |                         | 資訊科技學會、園藝學會、基督徒園契、E<br>美容及形象設計組、桌上遊戲學會、書畫學     | nglish Drama Club<br>會、舞蹈學會、體育     | 、戲劇學會、<br>5學會(足球)、                                 |  |  |
|----|----------|-------------------------|------------------------------------------------|------------------------------------|----------------------------------------------------|--|--|
|    |          |                         | □ 體局學會(羽毛球)、體局學會(監球)、體<br>體育學會(田徑)、體育學會(棒球)、童軍 | eClass IP - 設定欄 1 - Microsoft Edge |                                                    |  |  |
|    |          |                         | 本年度可供網上報名的學校服務團隊如1                             | https://e-learnin                  | ng.hmtgss.edu.hk/home/eService/enrollment/gr A     |  |  |
|    |          |                         | 校圖電視台、攝影組、環保教育組 及 課                            | Fire & Ambu                        | Jlance Services Teen Connect資料                     |  |  |
|    | 申請過多     | 時的優先考慮次序                | 隨機                                             |                                    |                                                    |  |  |
|    | 最少須要     | 選擇學會數目                  | 1                                              | 活動名稱                               | Fire & Ambulance Services Teen<br>Connect          |  |  |
|    | 你希望最     | 多參加的學會數目                | 3 🗸                                            | 活動類型                               | 服務團                                                |  |  |
|    | ≥ 學會報名   |                         |                                                | 活動內容                               |                                                    |  |  |
|    | 優先次<br>序 | 學會名稱 / 活動時段 [隱藏所有]      | 暫定費<br>用(\$)                                   |                                    | 等。<br>官方網站:<br>https://www.fastconnect.hk/zh-hant/ |  |  |
|    | 1        | 消防及救護青年團 (全年) (服務團)<br> |                                                |                                    | 集會日期:不定(約每月兩次,主要參予<br>總部活動,日期及時間待總部安排)             |  |  |
| 4. | 選擇       | 學會後,可按右方的               | 的放大鏡後,在新                                       |                                    | 集會時間:不定<br>集會地點:學校或消防及救護學院                         |  |  |
|    | 山相       | 的泪窖巾检泪右腿                | <b>冯</b> 命的咨轩。 加右                              | 其他學習經歷種                            | 類                                                  |  |  |
|    | 山坑       | 山川九函十四九月前日              |                                                | 對象級別                               | \$1, \$2, \$3, \$4, \$5, \$6                       |  |  |
|    | 需要       | ,可重複步驟3次3               | <u></u>                                        | 對象年齡範圍                             | 無限制                                                |  |  |
|    |          | (m                      |                                                | 對象性別                               | 全部                                                 |  |  |
|    |          |                         |                                                | 名額                                 | 30                                                 |  |  |
|    |          |                         | 呈送報名資料                                         |                                    | 關閉視窗                                               |  |  |

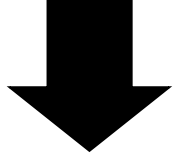

| 優先次<br>序       學會名稱 / 活動時段 [隱藏所有]       暫定費<br>用(\$)       狀態<br>副定費<br>用(\$)       最後提交日期       角色       出席紀錄         1       >>>>>>>>>>>>>>>>>>>>>>>>>>>>>>                                                                                                    | 優先次<br>序       學會名稱 / 活動時段 [隱藏所有]       暫定費<br>用(5)       狀態<br>副定費<br>用(5)       最後提交日期       角色       出席紀錄         1       消防及救護青年團 (全年) (服務團)                                                                                                    < | ▶ 三 學會報  | 名                     |                      |      |         |      |        |
|----------------------------------------------------------------------------------------------------|----------------------------------------------------------------------------------------------------|----------|-----------------------|----------------------|------|---------|------|--------|
| 1                                                                                                    | 1                                                                                                    | 優先次<br>序 | 學會名稱 / 活動時段 [隱藏所有]    | 暫定費<br>用 <b>(\$)</b> | 狀態   | 最後提交日期  | 角色   | 出席紀錄   |
| -       ○       -       -       -       -       -       -       -       -       -       -       -       -       -       -       -       -       -       -       -       -       -       -       -       -       -       -       -       -       -       -       -       -       -       -       -       -       -       -       -       -       -       -       -       -       -       -       -       -       -       -       -       -       -       -       -       -       -       -       -       -       -       -       -       -       -       -       -       -       -       -       -       -       -       -       -       -       -       -       -       -       -       -       -       -       -       -       -       -       -       -       -       -       -       -       -       -       -       -       -       -       -       -       -       -       -       -       -       -       -       -       -       -       -       -       -       -       - | 0 <t< td=""><td>1</td><td>消防及救護青年團 (全年) (服務團) ▼</td><td>٩</td><td></td><td></td><td></td><td></td></t<>                                                                                                    | 1        | 消防及救護青年團 (全年) (服務團) ▼ | ٩                    |      |         |      |        |
| 2                                                                                                    | <ul> <li>2 ▲劇學會 (全年) (興趣學會)</li> <li>- ○</li> <li>3 採外活動組 (全年) (服務團)</li> <li>- ○</li> <li>0</li></ul>                                                                                                    |          | -                     | 0                    |      | -       |      |        |
| 0     會 ○       3      編外活動組 (全年) (服務團)                                                                                                    | 0 曾 °<br>3 健外活動組(全年)(服務團)                                                                                                    | 2        | 戲劇學會 (全年) (興趣學會) ✓    | <b>q</b> 5.          | . 如7 | 有需要,可重複 | 步驟3及 | 4 選取更多 |
| 3 課外活動組(全年)(服務團)  マ Q                                                                                                    | 3 課外活動組(全年)(服務團)<br>0                                                                                                    |          | -                     | 0                    | 會    | 0       |      |        |
|                                                                                                    | - 0                                                                                                    | 3        | 課外活動組 (全年) (服務團) 	♥   | ٩                    |      |         |      |        |
| - 0                                                                                                    |                                                                                                    |          |                       | 0                    |      |         |      |        |
| ■ 2送報名資料 6. 按「呈送壆會資料」以提交                                                                                                    |                                                                                                    |          |                       |                      |      | ~ 二〇寸   |      |        |

7. 在網上報名期間,同學可重複步驟1-5來改選學會。

8. 同學請留意十月上旬至中旬所報名的學會宣佈。